TO:EPSON 愛用者

FROM: EPSON 客服中心

主題敘述:Epson WorkForce WF-3521/WF-3541 複印(單面/雙面)操作說明

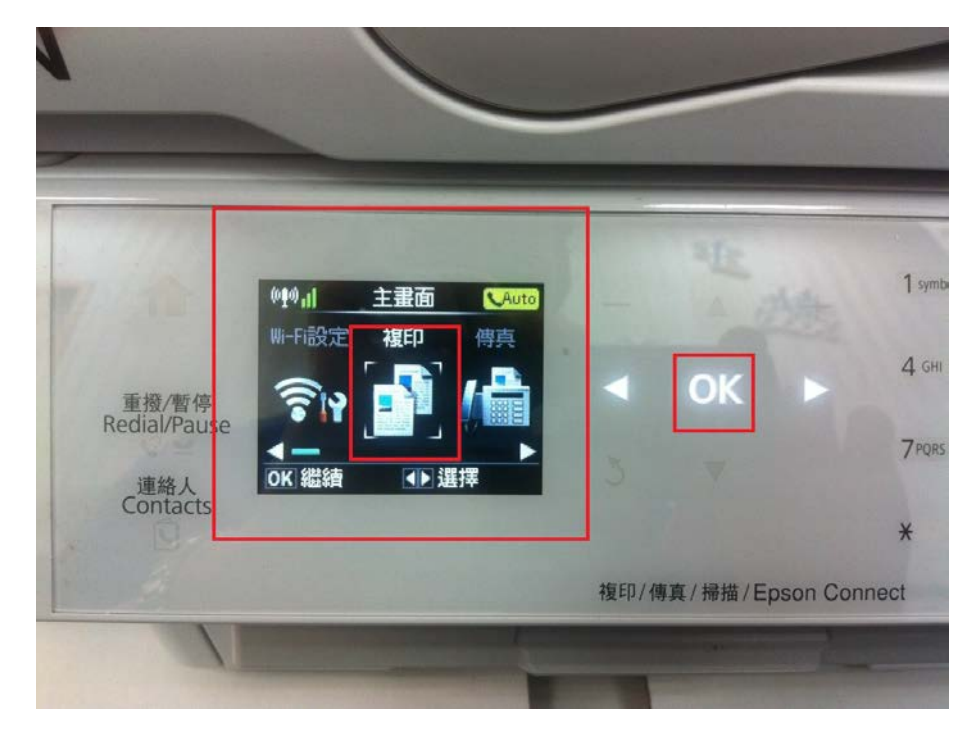

步驟1、主畫面,按◀或▶鍵,選到「複印」,按「OK」鍵。

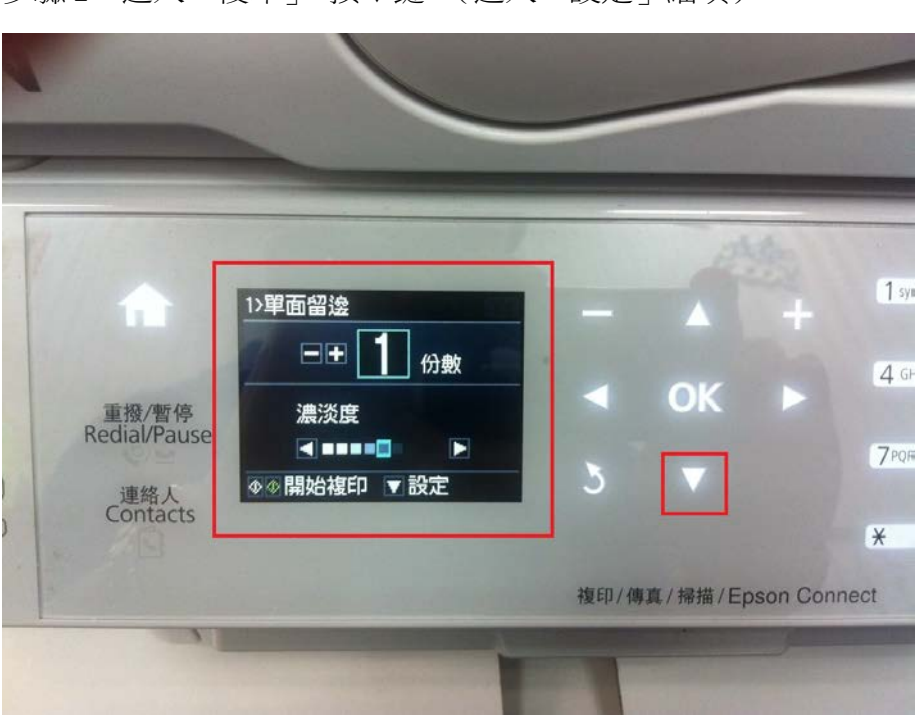

步驟2、進入「複印」,按▼鍵。(進入「設定」細項)

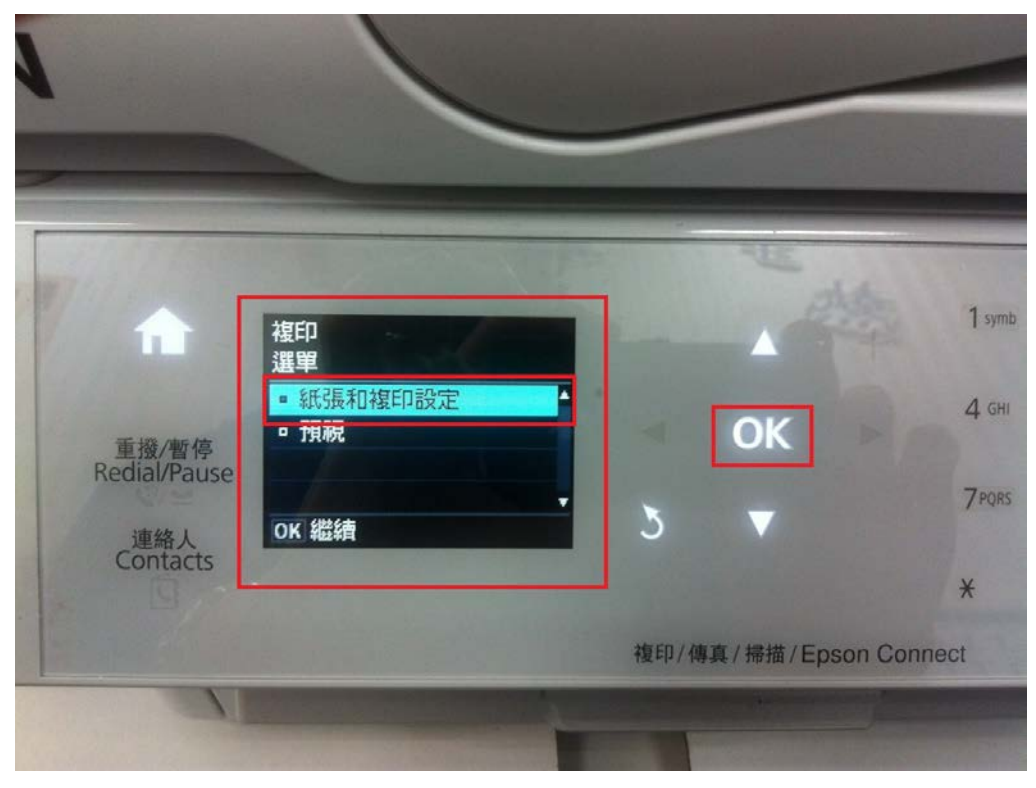

步驟3、進入「複印選單」,按▲或▼鍵,選擇「紙張和複印設定」,按「OK」鍵。

步驟4、進入「設定」,出現「雙面複印」,按「OK」鍵。 (該功能有區分單面跟雙面的設定)

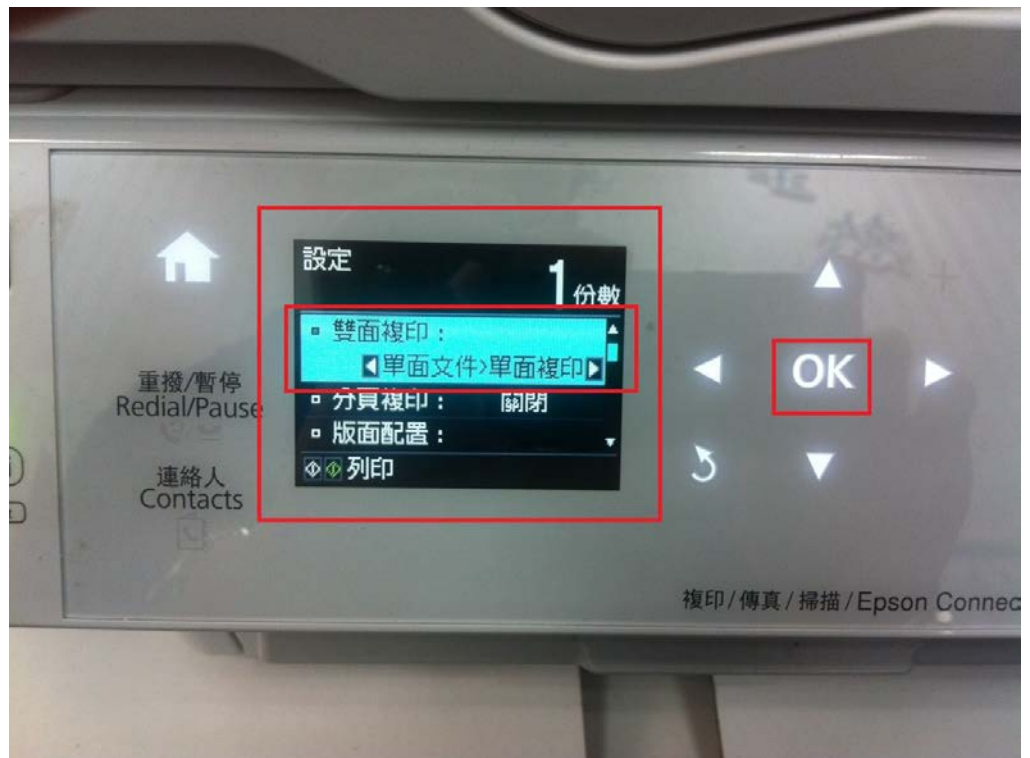

步驟 5、進入「雙面複印」,選擇要複印的類型,按「OK」鍵,按「黑白」或「彩色」鍵即可複印。

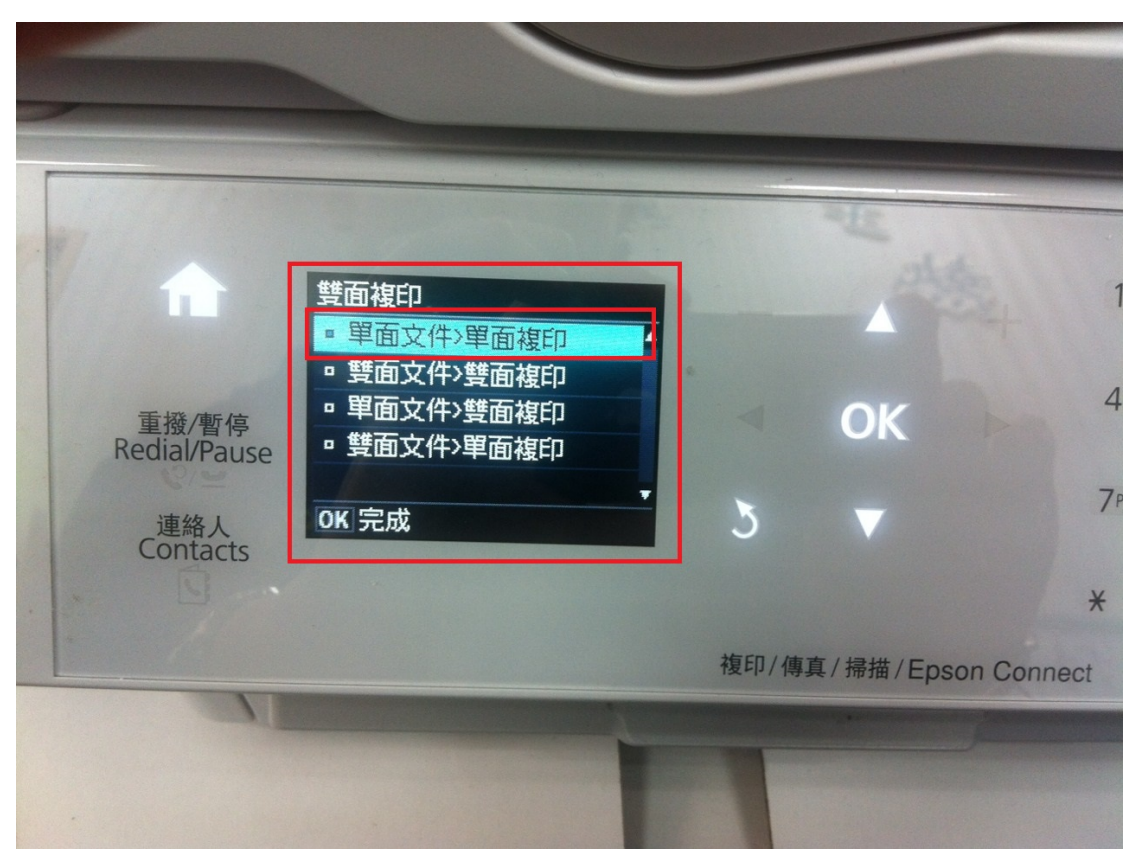

(1) 單面文件>單面複印(一般單面複印)。

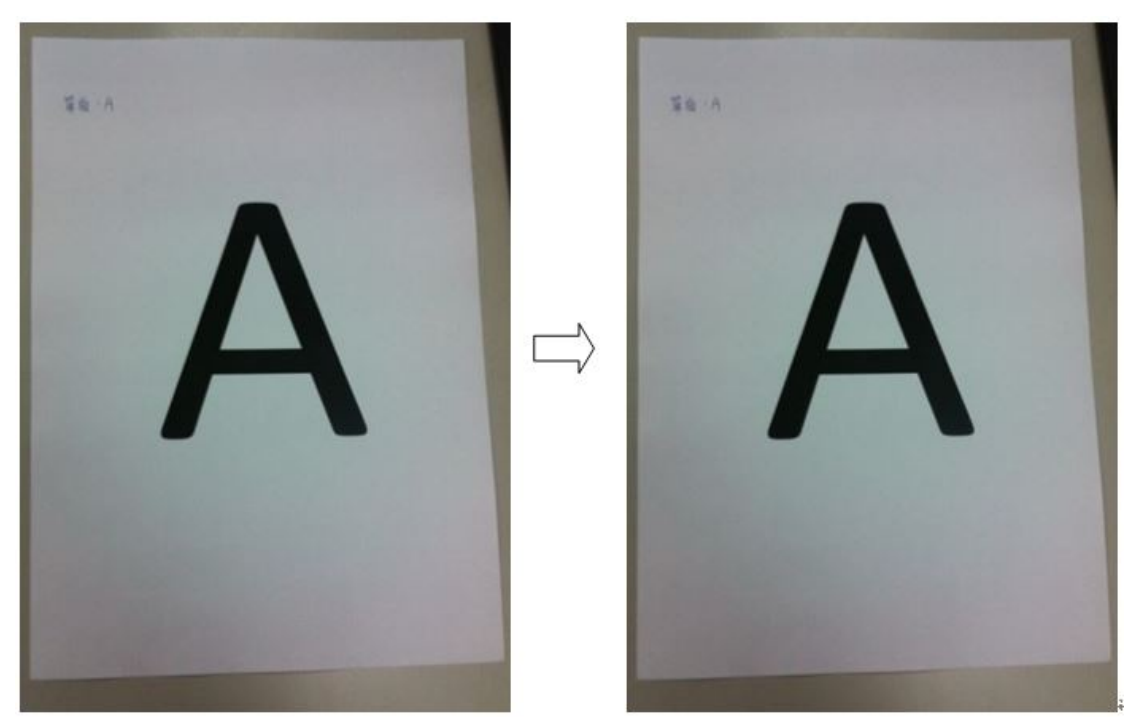

(2)雙面文件>雙面複印(將一張雙面的原稿複印至一張雙面紙張)。

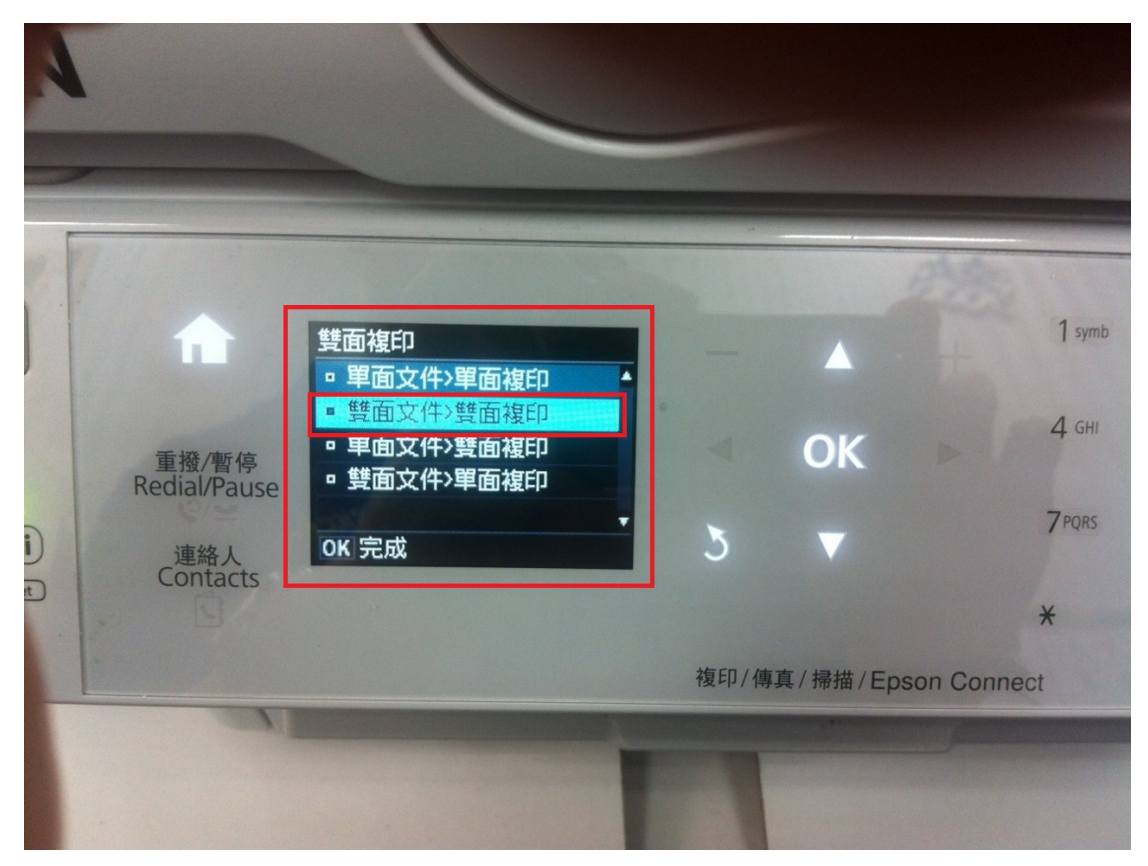

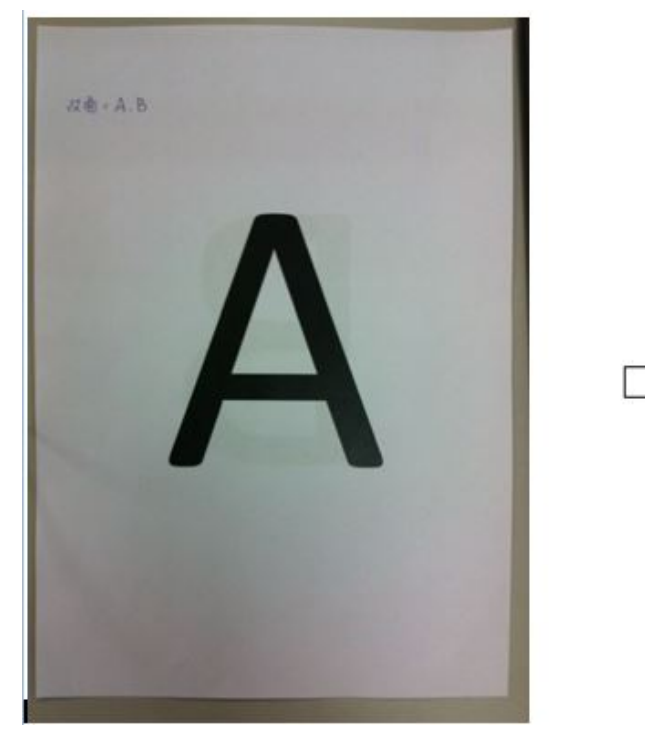

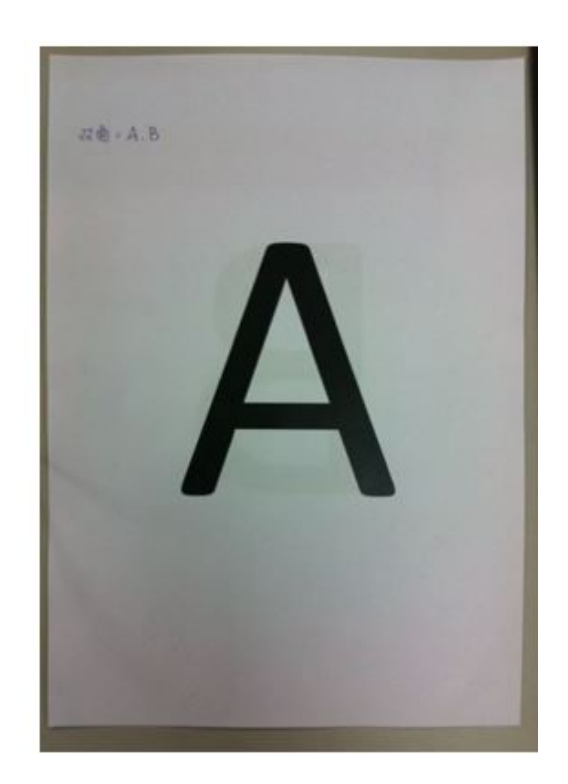

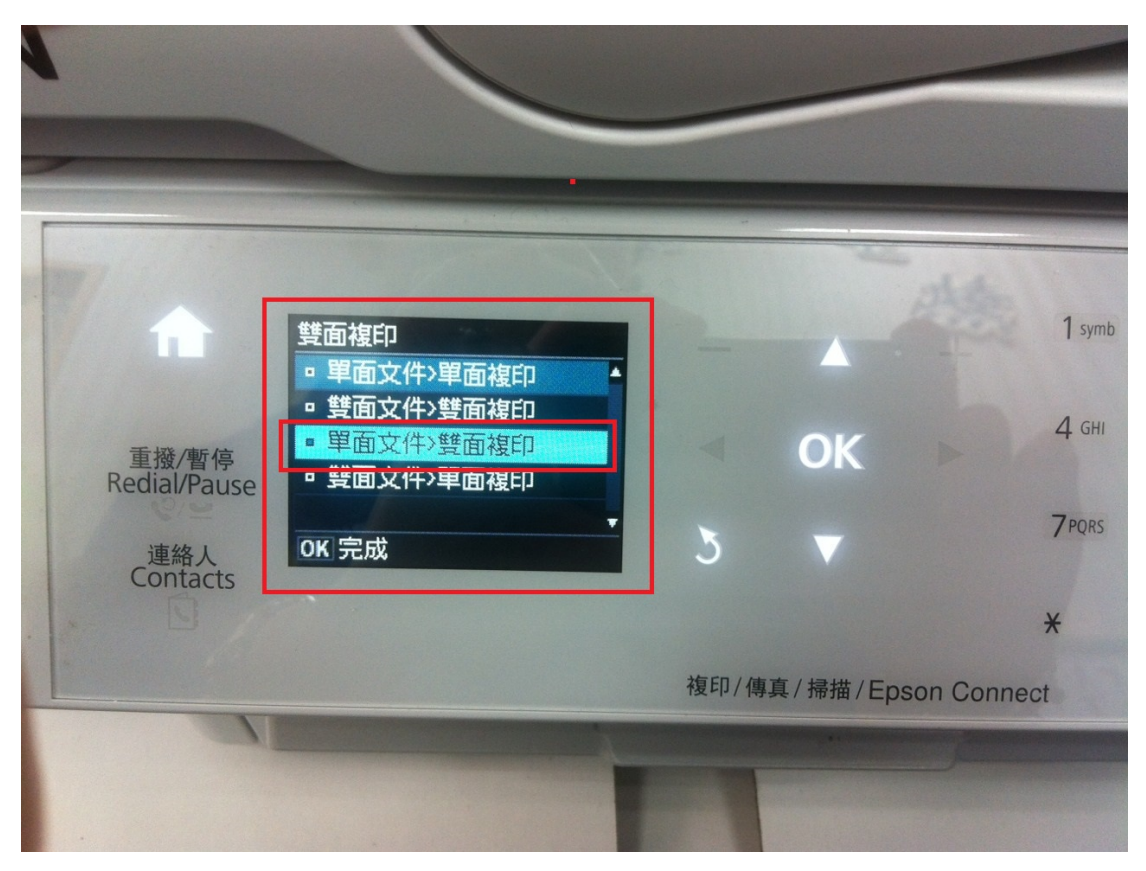

(3) 單面文件>雙面複印(將兩張單面的原稿複印至單一紙張的正反面)。

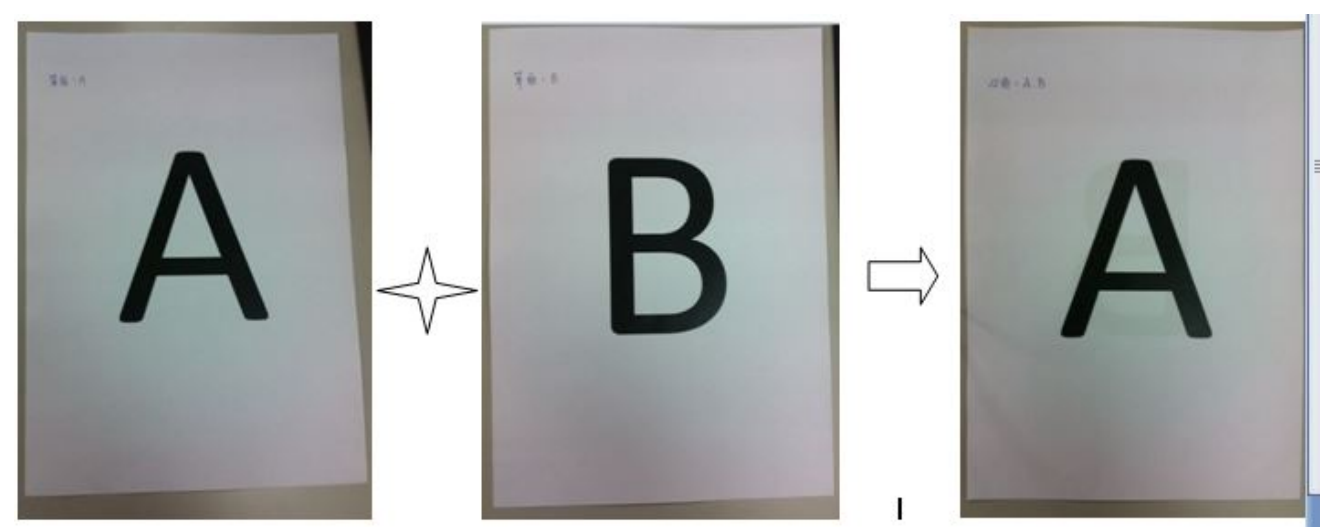

※單面 A+單面 B, 複印出來變成雙面(A&B)

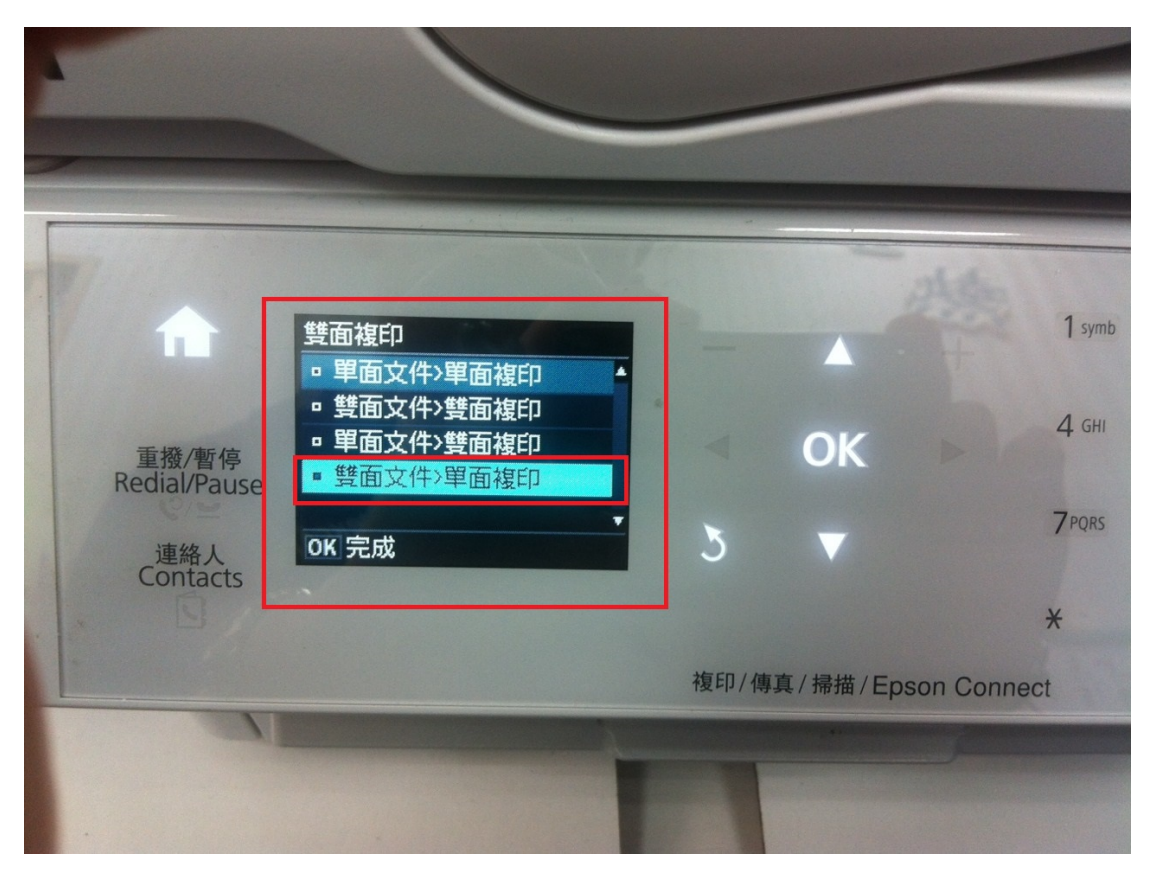

(4)雙面文件>雙面複印(將一張雙面的原稿複印至一張紙張的正反面)。

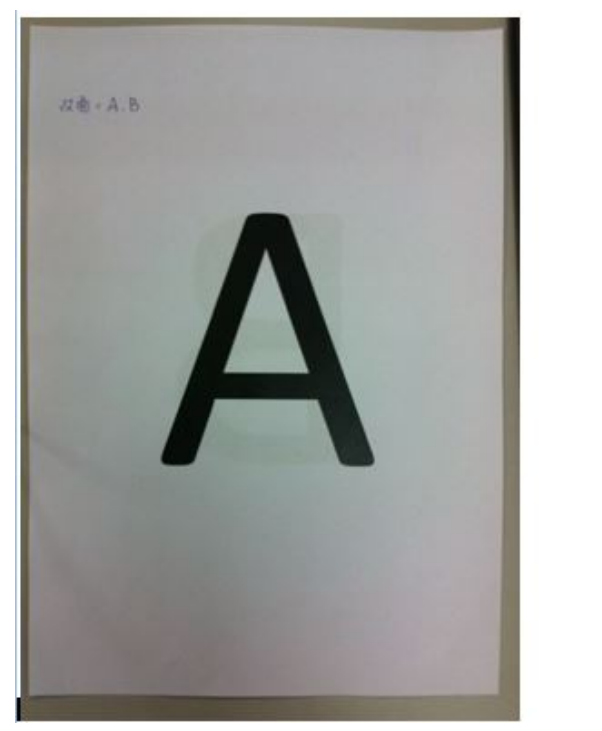

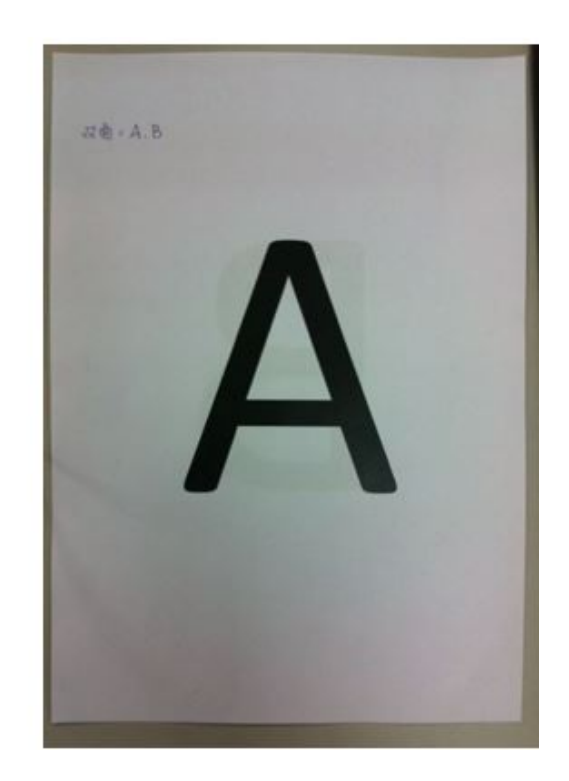